## **DAFTAR GAMBAR**

| Gambar 1.1 Model SDLC Waterfall                                       | 3    |
|-----------------------------------------------------------------------|------|
| Gambar 2.1 Logo Dinas Perpustakaan dan Arsip                          | . 11 |
| Gambar 3.1 Proses Bisnis Lama Manajemen Informasi Berita              | . 13 |
| Gambar 3.2 Proses Bisnis Lama Publikasi Informasi Berita              | . 14 |
| Gambar 3.3 Prosese Bisnis Lama Publikasi Pengumuman Dispusip          | . 14 |
| Gambar 3.4 Proses Bisnis Lama Registrasi Dispusip                     | . 15 |
| Gambar 3.5 Proses Usulan Kelola Informasi Berita dan Pengumuman       | . 16 |
| Gambar 3.6 Proses Usulan Registrasi                                   | . 16 |
| Gambar 3.7 Proses Usulan Kelola Data Penduduk                         | . 17 |
| Gambar 3.8 Draw.lo                                                    | . 18 |
| Gambar 3.9 Taiga.lo                                                   | . 18 |
| Gambar 3.10 Figma                                                     | . 19 |
| Gambar 4.1 Use Case Diagram                                           | . 21 |
| Gambar 4.2 Activity Diagram Registrasi User                           | . 36 |
| Gambar 4.3 Activity Diagram Login User                                | . 37 |
| Gambar 4.4 Activity Diagram Kelola Informasi Berita                   | . 38 |
| Gambar 4.5 Activity Diagram Tambah Berita                             | . 39 |
| Gambar 4.6 Activity Diagram Kelola Status Berita                      | . 40 |
| Gambar 4.7 Activity Diagram Edit Berita                               | . 41 |
| Gambar 4.8 Activity Diagram Hapus Berita                              | . 42 |
| Gambar 4.9 Activity Diagram Kelola Informasi Pengumuman               | . 43 |
| Gambar 4.10 Activity Dlagram Tambah Pengumuman                        | . 44 |
| Gambar 4.11 Activity Diagram Kelola Status Pengumuman                 | . 45 |
| Gambar 4.12 Activity Diagram Edit Pengumuman                          | . 46 |
| Gambar 4.13 Activity Diagram Hapus Pengumuman                         | . 47 |
| Gambar 4.14 Activity Diagram Melihat Informasi Berita                 | . 48 |
| Gambar 4.15 Activity Diagram Memberikan Reaksi Terhadap Detail Berita | . 49 |
| Gambar 4.16 Activity Diagram Melihat Informasi Pengumuman             | . 49 |
| Gambar 4.17 Activity Diagram Kelola Data Penduduk                     | . 50 |
| Gambar 4.18 Activity Diagram Tambah Data Penduduk Manual              | . 51 |
| Gambar 4.19 Activity Diagram Tambah Data Penduduk Uplaod File         | . 52 |
| Gambar 4.20 Activity Diagram Edit Data Penduduk Manual                | . 53 |
| Gambar 4.21 Activity Diagram Edit Data Penduduk Upload File           | . 54 |
| Gambar 4.22 Activity Diagram Hapus Data Penduduk                      | . 55 |
| Gambar 4.23 ERD                                                       | . 56 |
| Gambar 4.24 Skema Relasi                                              | . 56 |
| Gambar 4.25 Output Halaman Registrasi User Kabelat                    | . 57 |
| Gambar 4.26 Output Halaman Registrasi User Kabelat                    | . 58 |
| Gambar 4.27 Output Halaman Login User Kabelat                         | . 58 |
|                                                                       |      |

| Gambar 4.28 Halaman Dashboard User Kabelat                                                          | 59       |
|----------------------------------------------------------------------------------------------------|----------|
| Gambar 4.29 Halaman Kelola Informasi Bagian Admin Kabelat                                           | 60       |
| Gambar 4.30 Halaman Tambah Data Berita Kosong Kabelat                                               | 61       |
| Gambar 4.31 Halaman Tambah Data Berita Terisi Kabelat                                               | 62       |
| Gambar 4.32 Halaman kelola Status Berita Pop-up Nonaktifkan Berita                                  | 63       |
| Gambar 4.33 Halaman Kelola Status Berita Pop-up Terbitkan Berita                                    | 63       |
| Gambar 4.34 Halaman Edit Data Berita Kabelat                                                        | 64       |
| Gambar 4.35 Halaman Informasi Berita Pop-up Hapus Data Berita                                       | 65       |
| Gambar 4.36 Halaman Kelola Informasi Pengumuman Kabelat                                             | 65       |
| Gambar 4.37 Halaman Tambah Pengumuman Kosong                                                        | 66       |
| Gambar 4.38 Halaman Tambah Pengumuman Terisi                                                        | 67       |
| Gambar 4.39 Halaman Kelola Status Pengumuman Pop-up Sembunyikan Pengumuma                           | an       |
|                                                                                                    | .68      |
| Gambar 4.40 Halaman Kelola Status Pengumuman Pop-up Terbitkan Pengumuman                            | 69       |
| Gambar 4.41 Halaman Edit Data Pengumuman                                                            | 70       |
| Gambar 4.42 Halaman Kelola Informasi Pengumuman Pop-up Hapus Pengumuman                             | 71       |
| Gambar 4.43 Halaman Kelola Data Penduduk                                                            | 71       |
| Gambar 4.44 Halaman Tambah Data Penduduk Manual Kosong                                              | 72       |
| Gambar 4.45 Halaman Tambah Data Penduduk Manual Terisi                                              | 73       |
| Gambar 4.46 Halaman Tambah Data Penduduk Upload File Kosong                                         | 73       |
| Gambar 4.47 Halaman Tambah Data Penduduk Uplaod File Terisi                                         | 74       |
|                                                                                                    |          |
| Gambar 4.48 Halaman Edit Data Penduduk Manual                                                       | 75       |
| Gambar 4.48 Halaman Edit Data Penduduk Manual<br>Gambar 4.49 Halaman Edit Data Penduduk Upload File | 75<br>75 |